# Active System Manager for VMware Boot from SAN

Active System 1000

Active System 800

Active System 200

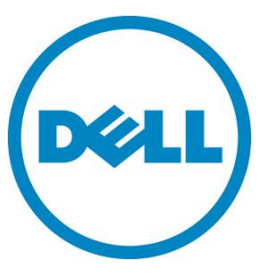

This document is for informational purposes only and may contain typographical errors and technical inaccuracies. The content is provided as is, without express or implied warranties of any kind.

© 2013 Dell Inc. All rights reserved. Dell and its affiliates cannot be responsible for errors or omissions in typography or photography. Dell, the Dell Iogo, and PowerEdge are trademarks of Dell Inc. Intel and Xeon are registered trademarks of Intel Corporation in the U.S. and other countries. Microsoft, Windows, and Windows Server are either trademarks or registered trademarks of Microsoft Corporation in the United States and/or other countries. Other trademarks and trade names may be used in this document to refer to either the entities claiming the marks and names or their products. Dell disclaims proprietary interest in the marks and names of others.

August 2013 | Rev 1.0

# Contents

| Introduction                                 |
|----------------------------------------------|
| Active System 1000 converged infrastructure5 |
| Active System 800 converged infrastructure5  |
| Active System 200 converged infrastructure5  |
| Terminology5                                 |
| Boot from SAN                                |
| Server Template/Profile                      |
| Prerequisites                                |
| Boot from SAN                                |
| AS 1000 Current Limitation and Assumptions   |
|                                              |
| Creating a Server Template                   |
| Creating a Server Template                   |
| Creating a Server Template                   |

# Figures

| Figure 1.  | Operations                             |
|------------|----------------------------------------|
| Figure 2.  | Clone Template7                        |
| Figure 3.  | Clone Server Template                  |
| Figure 4.  | AS800 and AS200 Network Settings page9 |
| Figure 5.  | Global Parameters 10                   |
| Figure 6.  | Add a Dell Server 11                   |
| Figure 7.  | Inventory 12                           |
| Figure 8.  | Added global parameters 12             |
| Figure 9.  | Switch to source server 13             |
| Figure 10. | Source server Properties view          |
| Figure 11. | Target server Properties view    15    |

## Introduction

Active System Manager Version 7.1 is designed to enable a stateless server environment where servers are hot-swappable element in the VMware compute cluster/cloud. Active System Manager includes server profile templates and IO identities that support the seamless migration of servers from the running cluster.

### Active System 1000 converged infrastructure

The Active System (AS) 1000 solution is an enterprise infrastructure solution that has been designed and validated by Dell<sup>™</sup> Engineering. It is available to be racked, cabled, and delivered to your site, to speed deployment. Dell Services will deploy and configure the solution tailored for business needs and ready to be integrated into your datacenter. AS1000 is offered in configurations with either VMware<sup>®</sup> vSphere<sup>®</sup> (vStart 1000v) or Microsoft<sup>®</sup> Windows Server<sup>®</sup> 2012 with Hyper-V<sup>®</sup> role enabled (AS1000m) Hypervisors.

AS1000v includes Dell PowerEdge<sup>™</sup> M1000e blade chassis, Dell PowerEdge M620 blades, Dell Compellent<sup>™</sup> Storage, Dell Force10<sup>™</sup> network switches, Brocade Fibre Channel switches, and VMware vSphere. The solution also includes Dell PowerEdge R620 servers as management servers. VMware vCenter Server, Compellent Enterprise Manager, and OpenManage<sup>™</sup> Essentials are also included with the solution.

### Active System 800 converged infrastructure

The Active System 800 solution is an enterprise infrastructure solution that is designed and validated by Dell<sup>™</sup> Engineering. Active System 800 is offered in configurations with either VMware<sup>®</sup> vSphere<sup>®</sup> (Active System 800v) or Microsoft<sup>®</sup> Windows Server<sup>®</sup> 2012 with Hyper-V<sup>®</sup> role enabled (Active System 800m) Hypervisors.

#### Active System 200 converged infrastructure

The Active System 200 solution is a virtualization infrastructure solution that has been designed and validated by Dell Engineering. It is delivered racked, cabled, and ready to be integrated into your datacenter.

The configurations include Dell PowerEdge R720 servers running VMware ESXi 5.1, Dell EqualLogic PS6100X iSCSI storage, Dell PowerConnect 7048 or 6248 switches, and a Dell PowerEdge R620 server that manages the solution by hosting Dell management tools.

# Terminology

The following terms define concepts or components used by Active System Manager.

#### Boot from SAN

Boot from SAN is the technique of installing and booting an ESXi server which is installed on a remote iSCSI or Fibre Channel media. This enables movement of the boot media from one server to another.

## Server Template/Profile

Server Template/Profiles are reusable hardware configuration definitions of the server configuration which includes the network, storage, BIOS and, management of IO identities. The following IO Identities are managed in Active System Manager:

- MAC Address
- IQN Number
- IP Addresses

# Prerequisites

- DHCP Server needs to be running in the iSCSI network
- Network configuration for iSCSI network in ASM need to have gateway value "0.0.0.0"

# Boot from SAN

The following sections describe how to configure Active Systems to Boot from SAN. For AS1000, Active System Manager supports installation of ESXi on the remote FC volume.

NOTE: Hyper-V installation on remote volume is currently not supported.

For AS800 and AS200, Active System Manager supports installation of ESXi on the remote EqualLogic iSCSI volume.

## AS 1000 Current Limitation and Assumptions

The server profile is not managing/provisioning the FC WWNN and WWPN on QLogic Fibre Channel (FC) Mezzanine.

# Creating a Server Template

Default Server Profile Templates having support for FC boot (AS1000), iSCSI boot (AS800), and are not included in the Active System Manager appliance. In the following procedure, if a value is not mentioned, leave the default value.

1. In the Active System Manager client, click **Operations** in the left-hand pane.

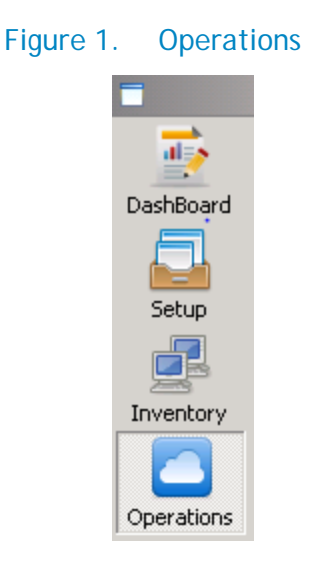

- 2. In the Operation Center, click the Server Templates and Profiles tab.
- 3. Right-click AS1000\_VMware\_template and select Clone Template.

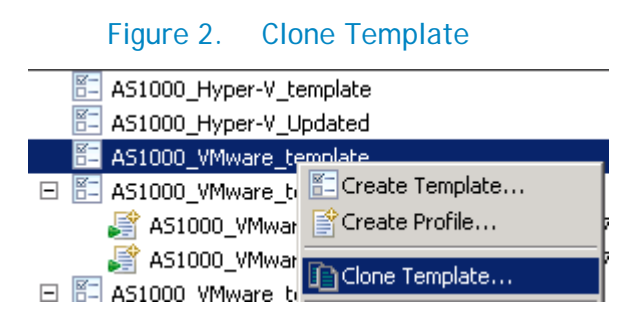

 In the Clone Server Template window, enter a unique Name (AS1000\_VMware\_template\_FCBoot, AS800\_VMware\_template\_iSCSIBoot, or AS200\_VMware\_template\_iSCSIBoot) and Description for the template, and click OK.

| Figure 3. | Clone Server | Template |
|-----------|--------------|----------|
|-----------|--------------|----------|

| ⊕                     |                                          |    | ×      |  |
|-----------------------|------------------------------------------|----|--------|--|
| Clone Server Template |                                          |    |        |  |
| Specify the           | e name and description for the template. |    |        |  |
|                       |                                          |    |        |  |
| Name:                 | AS1000_VMware_template_FCBoot            |    |        |  |
| Description:          |                                          |    |        |  |
|                       |                                          |    |        |  |
|                       |                                          |    |        |  |
|                       |                                          |    |        |  |
|                       |                                          |    | Crew 1 |  |
|                       |                                          | OK |        |  |

- 5. Double-click on the template just created.
- 6. In the Edit Server Profile Template wizard, on the Server Template Settings page, click Next.
- 7. On the BIOS Settings page, click Next.
- 8. On the RAID Settings page, click Next.
- 9. On the Firmware Settings page, click Next.
- 10. On the Network Settings page:
  - For AS1000, click Next.
  - For AS800 and AS200, add four new network configurations (iSCSI, vMotion, Workload, and Hypervisor Management):
    - i. Select all existing networks and click Remove.
    - ii. Click Add.
    - iii. In the Add vNIC Configuration dialog box, update the following information:
      - Name iSCSI
      - Connection Type SAN iSCSI
      - Native VLAN iSCSI SAN VLAN
      - Maximum Bandwidth 10
    - iv. In the Select network associated with this configuration area, select the appropriate iSCSI network.
    - v. Click OK.
    - vi. In the Network Settings page, click Add.
    - vii. In the Add vNIC Configuration dialog box, update the following information:
      - Name vMotion
      - Maximum Bandwidth 10
    - viii. In the Select network associated with this configuration area, select the appropriate vMotion network.
    - ix. Click OK.
    - x. In the Network Settings page, click Add.
    - xi. In the Add vNIC Configuration dialog box, update the following information:
      - Name Workload
      - Maximum Bandwidth 10
    - xii. In the Select network associated with this configuration area, select all appropriate workload networks.
    - xiii. Click OK.
    - xiv. In the Network Settings page, click Add.

- xv. In the Add vNIC Configuration dialog box, update the following information:
  - Name Hypervisor Management
  - Maximum Bandwidth 10
- xvi. In the Select network associated with this configuration area, select the appropriate hypervisor management network.
- xvii. Click OK.

#### Figure 4. AS800 and AS200 Network Settings page

| Server Templates & Profiles Management                                                                                     |                                                      |                                        |                                                     |                                                      |                |
|----------------------------------------------------------------------------------------------------|------------------------------------------------------|----------------------------------------|-----------------------------------------------------|------------------------------------------------------|----------------|
| Edit Server Profile Template<br>Create, edit and delete the virtual NICs available to servers deployed with this template. |                                                      |                                        |                                                     |                                                      |                |
| Server Template Settings SIOS Settings RAID Settings Signature Settings Signature Settings Signature Settings              |                                                      |                                        |                                                     | <b>_</b>                                             |                |
| Boot Settings                                                                                                    | Name<br>iSCSI<br>vMotion<br>Workload<br>HypervisorMa | Type<br>SAN iSCSI<br>LAN<br>LAN<br>LAN | Min Bandwidth 0 0 0 0 0 0 0 0 0 0 0 0 0 0 0 0 0 0 0 | Max Bandwidth 10 10 10 10 10 10 10 10 10 10 10 10 10 | Edit<br>Remove |
| 0                                                                                                    |                                                      |                                        | < <u>B</u> ack <u>N</u> ext >                       | Einish                                               | Cancel         |

#### 11. On the Boot Settings page:

- For AS1000, select FC for the OS Boot Type and click Finish.
- For AS800 and AS200, select SAN(iSCSI) for the OS Boot Type, iSCSI for the Virtual Boot NIC, and click Finish.

## Update the Boot from SAN template

Boot from SAN orchestration templates are not included in the version 7.1 appliance. Go to your Download Locker to download the latest supplement. Import the orchestration from the supplement and update the value of the global parameters according to the environment.

All global parameters are the same as the AS1000/AS800/AS200 Cluster ISO Template. For more information about the cluster ISO template, see the "Physical Templates and Orchestration" chapter of the appropriate *Active System Manager Solution Guide*. See the Technical Documentation section for a list of all supporting documentation.

Two new parameters have been added for server profile migration as described in a later section.

| The Properties    |                           |                                   |                                       |  |
|-------------------|---------------------------|-----------------------------------|---------------------------------------|--|
|                   |                           |                                   |                                       |  |
| Template          | Name                      | Value                             | Description                           |  |
|                   | 🗉 🔓 Compute               |                                   |                                       |  |
| Global Parameters |                           | san://ISO Bootable Images/esxi5.1 | ISO Image path in repository.         |  |
| Provisioning      |                           | <u>-</u>                          | License key of ESX server.            |  |
| Attachments       | ServerProfileTemplate     | AS1000 VMware template BFS        | Server Profile Template Name.         |  |
| History           | WorkloadBurstSize         | 1024000                           | Burst size for Workload Network.      |  |
|                   | WorkloadAverageBangwidth  | 1024000                           | Average Bandwidth for Workload Net    |  |
|                   | 📑 WorkloadPeakBandwidth   | 1024000                           | Peak Bandwidth for Workload Network.  |  |
|                   | BootType                  | ISO                               | Boot Media ISO or PXE.                |  |
|                   | ASMServerIPAddress        | 172.28.10.171                     | ASM Appliance IP Address.             |  |
|                   | 🖂 눱 ServerMigration       |                                   |                                       |  |
|                   | SourceServerServiceTag    |                                   | Service Tag of the source server      |  |
|                   | TargetServerServiceTag    |                                   | Service tag of target server          |  |
|                   | 🖃 🏠 Storage               |                                   |                                       |  |
|                   | 📄 GoldDatastoreVolumeName |                                   | Gold volume where Baseline images a   |  |
|                   | 📑 DatastoreVolumeSize     | 1024                              | Volume size in GB                     |  |
|                   | BottomDataStoreName       | Datastore1                        | Second datastore to be created in Cl  |  |
|                   | TopDataStoreName          | Datastore2                        | fdfdfFirst datastore to be created in |  |
|                   | 🖃 눱 vCenter               |                                   |                                       |  |
|                   | VCenterFolderName         |                                   | Folder name where ESX host to be ad   |  |
|                   | VCenterDatacenter         | AS1000Test                        | Datacenter name where ESX host to     |  |
|                   | VCenterIPAddress          | 172.28.10.6                       | vCenter IP Address.                   |  |
|                   | VCenterClusterName        | AS1000ClusterTest                 | Cluster name where ESX host to be a   |  |

Figure 5. Global Parameters

**NOTE:** Update the **ServerProfileTemplate** name in the global parameter list with the template name specified in the earlier step.

## Scheduling the template

Before scheduling the AS1000/AS800/AS200 ESXi boot from SAN template, update the server object count based on the requirements. The server object count determines how many servers will be deployed in the cluster. The server object count should always be two or greater.

#### Setting the server object count

- 1. Open the AS1000/AS800/AS200 ESXi boot from SAN template.
- 2. In the **Resource** tab, update the **Object Count** to the required value (should be two or greater).
- 3. Save the template.

#### Updating environment variable artifacts in the global parameters

The following global parameters should have their values updated to correspond to the correct IP addresses, and unique VCenter Cluster and VCenter Data Center names for the customer's environment:

- ASM Server IP Address
- VCenter IP Address
- VCenter Cluster Name
- VCenter DataCenter

The orchestration embedded within the template creates the boot LUN for each server and maps it before initiating the ESXi installation.

# Server migration using Active System Manager

With the existing limitation of server profile/template where the FC Identities (WWPN and WWNN) are not configured on the QLogic FC cards, the following procedure needs to be used for server replacement:

1. Add a new Dell Server resource type to the Running session.

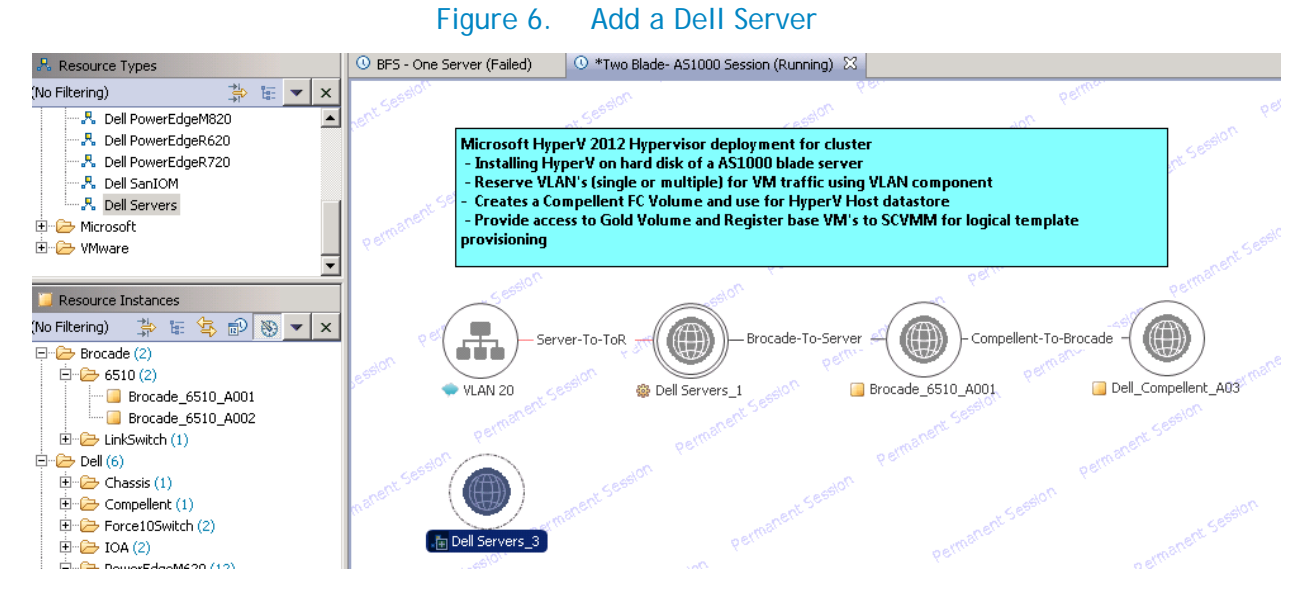

- 2. Provide Property based scheduling (PBS) in case a specific server is required for the replacement. To providing the PBS values:
  - a. Select the server.

- b. Go to Properties  $\rightarrow$  Inventory tab.
- c. Select the **assettag** and in the value section select [CTL+SPACE] and select the appropriate server.

If PBS is not provided, then Active System Manager will select any available server from the free pool.

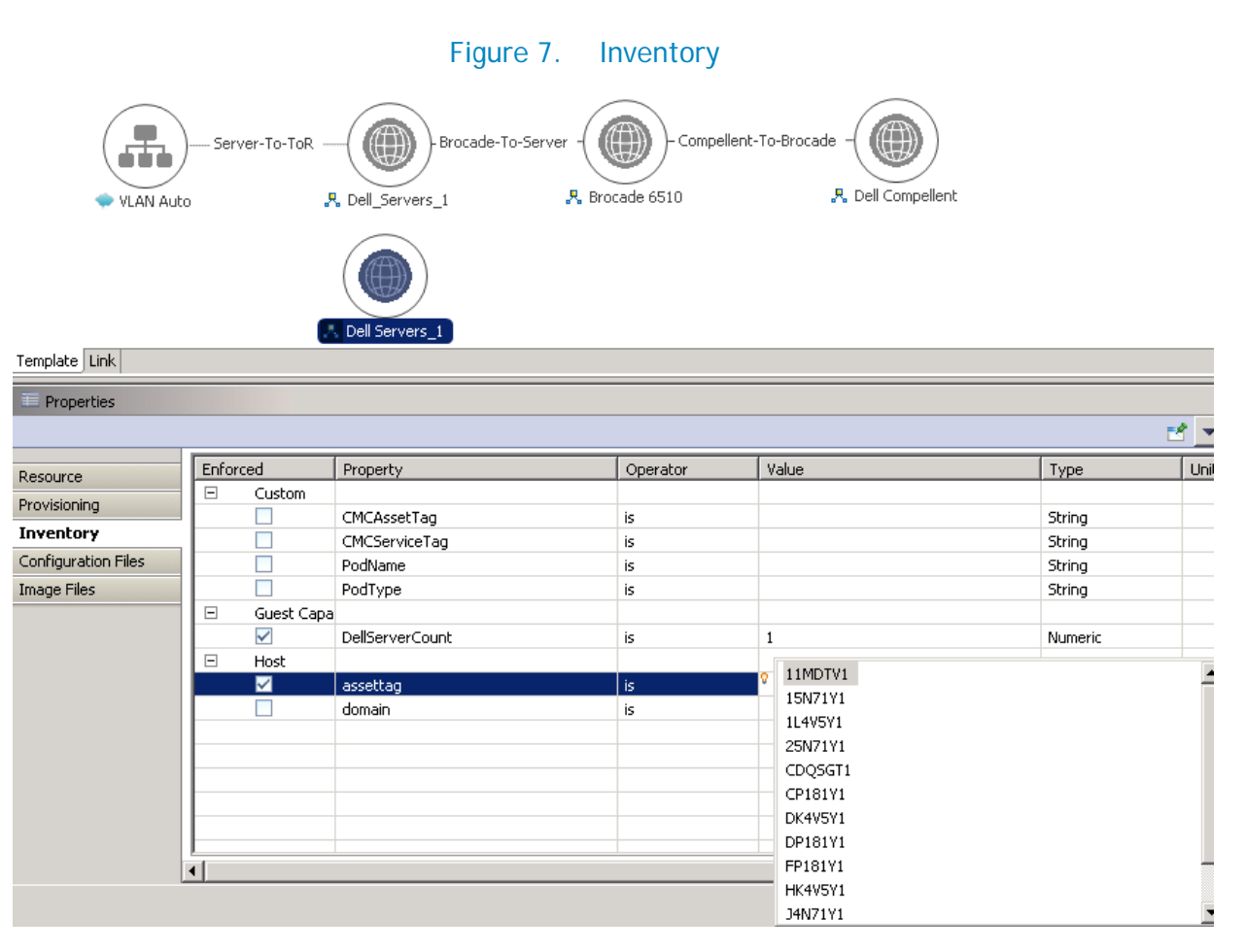

- 3. Update the value of the two new global parameters:
  - **SourceServerServiceTag** Service Tag of the server that needs to be replaced/removed.
  - TargetServerServiceTag Service Tag of the server that is newly added to the session.

#### Figure 8. Added global parameters

| 🗖 🔁 ServerMigration    |         |
|------------------------|---------|
| SourceServerServiceTag | 15N71Y1 |
| TargetServerServiceTag | DP181Y1 |

**Note:** The value of the source and target service tag needs to be provided correctly in the session global parameters before executing the orchestration. The values must be from the same session otherwise it may impact other sessions and infrastructures too.

a. To get the value of the source server's service tag, in the session, select the server that needs to be replaced.

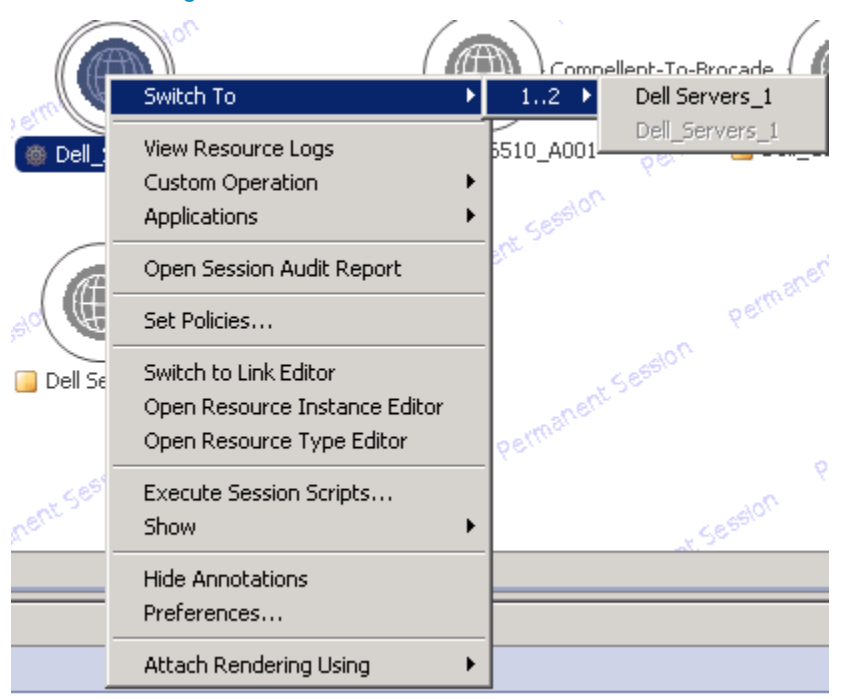

Figure 9. Switch to source server

b. Select the server and get value of the service tag from the Host Asset Tag section in the Properties view.

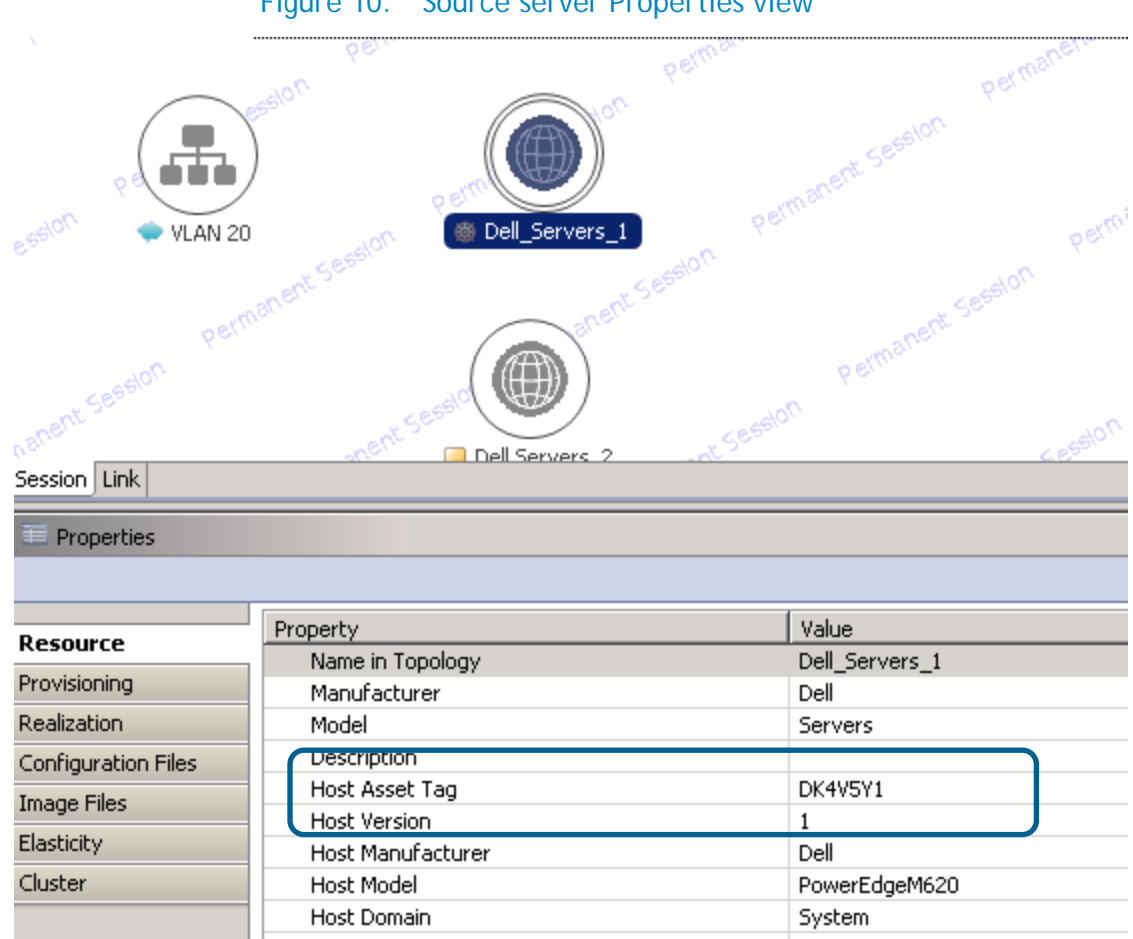

4. To get the value of the target server's service tag, select the server and get value of the service tag from the Host Asset Tag section in the Properties view.

|                     | Figure 11. Target server Pr | operties view                      |
|---------------------|-----------------------------|------------------------------------|
| ,anent Session      | nanu<br>o et manent Sessio  | permanent Sestion                  |
| Session Link        | ) AP                        |                                    |
| Properties          |                             |                                    |
|                     | Property                    | Value                              |
| Resource            | Name in Topology            | Dell Servers_2                     |
| Provisioning        | Manufacturer                | Dell                               |
| Realization         | Model                       | Servers                            |
| Configuration Files | Description                 | Inventory Import : Resource type a |
| Terrana Eilea       | Host Asset Tag              | JK4V5Y1                            |
| image riles         | Host Version                | 1                                  |
| Elasticity          | Host Manufacturer           | Dell                               |
|                     | Host Model                  | PowerEdgeM620                      |
|                     | Host Domain                 | System                             |
|                     |                             |                                    |

5. Save the session and execute the orchestration Server Migration.

This orchestration will detach the profile from the source server and apply it to the target server. All required configuration values on the Brocade switch and Compellent storage will also be moved.

# **Technical Documentation**

The Dell Active System Manager documentation enables you to better understand your current Active System Manager Infrastructure, its deployment, and management software.

For this release, we recommend that you familiarize yourself with the following documentation:

- Active System Manager 7.1 User Guide
- Active System Manager 7.1 Web Interface User Guide
- Active System Manager Solution Guide Active System 1000 for VMware
- Active System 1000 Spec Sheet
- Active System 1000 VMware ESX 5.x Reference Architecture
- Active System Manager Solution Guide Active System 800 for VMware
- Active System 800 Spec Sheet
- Active System 800 VMware ESX 5.x Reference Architecture
- Active System Manager Solution Guide Active System 200 for VMware
- Active System 200 Spec Sheet
- Active System 200 VMware ESX 5.x Reference Architecture

To access the latest Active System Manager documentation for Version 7.1:

- 1. Navigate to <u>www.dell.com/support/manuals</u>, click Choose from a list of all Dell products and click Continue.
- 2. Click Software and Security → Enterprise System Management → Active System Manager → Dell Active System Manager Version 7.1.